## Процесс прошивки Globo 4100с

1. Подключаем тюнер к СОМ порту компьютера через нуль-модемный кабель. Делать это нужно только при выключенном из сети тюнере!!!

2. Запускаем программу Upgrade.exe.

| System Upgrade 09-26-2006 boot | loader       |              |          |
|--------------------------------|--------------|--------------|----------|
|                                | File         |              | Browse   |
| 120                            | Serial Port  | СОМ1         | -        |
| KA                             | Upgrade Type | 1            | <u> </u> |
|                                | Mode Setting | C Dump Flash |          |
| < Bac                          | k Next >     | Finished     | Cancel   |

3. В меню выбираем СОМ-порт, к которому будет подключен наш тюнер, в большинстве случаев это COM-1 (возможно, что Ваш порт будет COM-2, при использовании переходника USB to COM, порт может находится и на COM-7, COM-8).

| Ś    | File         |                                      | Browse |
|------|--------------|--------------------------------------|--------|
| 1 AP | Serial Port  | COM1                                 | •      |
|      | Upgrade Type | COM1<br>COM2<br>COM3<br>COM4<br>COM5 | •      |
|      | Mode Setting | COM6<br>COM7                         | -      |
|      | Upgrade      | C Dump Rash                          |        |

4. Нажимаем кнопку "Browse" и выбираем нужную нам прошивку.

|               | ACCESS OF A DECISION OF A DECISIONO OF A DECISIONO OF A DECISIONO OF A DECISIONO OF A DECISIONO OF A DECISIONO OF A DECISIONO OF A DECISIONO OF A DECISIONO OF A DECISIONO OF A DECISION |                  |          |   |
|---------------|----------------------------------------------------------------------------------------------------|------------------|----------|---|
| Папка: 👝 Л    | окальный диск (D:)                                                                                                    | - + 🗈            | ≝        |   |
| Имя           | *                                                                                                    | Дата изм         | ленения  |   |
| 🕌 Новая папка |                                                                                                    | 02.04.2012 12:35 |          |   |
| 📕 Новая пап   | ка (4)                                                                                                    | 15.05.201        | 12 14:58 |   |
| 🔒 новый       |                                                                                                    | 21.04.201        | 12 8:58  |   |
| 📙 Тюнер       |                                                                                                    | 26.02.20         | 12 14:17 | 1 |
| 4100_19_05    | 5_2012.abs                                                                                                    | 19.05.201        | 12 17:19 |   |
| 4             | .00                                                                                                    |                  | •        |   |
| Имя файла: 🛛  | 100_19_05_2012                                                                                                    |                  | Открыть  |   |
| Tura mažanas  | Rinary Filee(* ahe)                                                                                                    |                  | Отмена   |   |

5. Теперь в меню "Upgrade Type" выбераем "allcode+bootloader". В данном случае произойдет обновление загрузчика тюнера, плюс обновление списка каналов и ключей. Если же вам нужно только каналы и ключи прошить, то выбираем пункт - "allcode"

|              |                                                                                               | -                                                                                                    |
|--------------|-----------------------------------------------------------------------------------------------|----------------------------------------------------------------------------------------------------|
| Serial Port  | COM1 -                                                                                        |                                                                                                    |
| Upgrade Type | alicode + bootloader 💌                                                                        | I                                                                                                    |
| Mode Setting | logo_menu<br>logo_radio<br>logo_def<br>defaultdb(PRC)<br>userdb(64+64)<br>alloode + bootbader |                                                                                                    |
|              | Upgrade Type<br>Mode Setting                                                                  | Upgrade Type allcode + bootloader  Upgrade Type allcode + bootloader  Mode Setting logo_radio logo_def defaultdb(PRC) is Upgrade allcode + bootloader |

6. После того как Вы выбрали файл прошивки и режим прошивки, нажимаем кнопку "Next" и включаем после этого тюнер в сеть. Если все сделано правильно пойдет процесс прошивки.

| System Opgrade 09-26-2006 Book | Test serial port status<br>Collect STB information<br>Start downloading | Finished<br>Finished |
|--------------------------------|-------------------------------------------------------------------------|----------------------|
|                                | ck Next > Finishe                                                       | d Cancel             |

7. Ждем окончания процесса изменения прошивки. По её завершению программа выдаст соответственное сообщение «Program upgrade finished successfuly».

| Program upgrade finished successfully .<br>Click "Next" to upgrade other data.<br>Click "Finished" to exit. | 100%                                                                                                    |
|----------------------------------------------------------------------------------------------------|----------------------------------------------------------------------------------------------------|
|                                                                                                    | Program upgrade finished successfully .<br>Click "Next" to upgrade other data.<br>Click "Finished" to exit. |

8. Все, тюнер прошит, отключаем его вначале от сети, потом от компьютера.

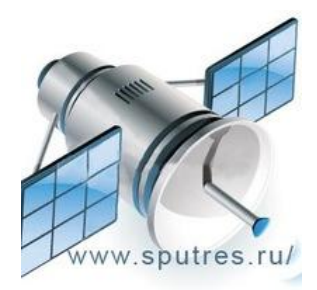